一般利用者向けマニュアル

## 4.2. 【Windows】Thunderbird 間でのメール データ移行

Thunderbird に Exchange のメールアドレスを追加し、メール データを移行します。

| No. |   |                                                                                                 | 画                                                                                                | <u>II</u>                                                                                                    | 操作手順                                              |
|-----|---|-------------------------------------------------------------------------------------------------|--------------------------------------------------------------------------------------------------|----------------------------------------------------------------------------------------------------|---------------------------------------------------|
| *   |   |                                                                                                 |                                                                                                  | 検索 <b>CTRL</b> + <b>K</b>                                                                                      | Thunderbird を起動後、アカウ                              |
|     | A | ⇔ + メッセージ作成 …                                                                                   | 🛅 ローカルフォルダー                                                                                      |                                                                                                    | ントのセットアップ画面(1 の                                   |
|     | 1 | <ul> <li>         ローカルフォルダー         前 ごみ箱         ごは信トレイ     </li> </ul>                        | Q、メッセージを検索 ili                                                                                   | メッセージフィルターを管理                                                                                                  | 画面)が表示されない場合は、<br>画面左側の[メール] アイコン                 |
|     | Q |                                                                                                 | <b>別のアカウントをセットアッ</b><br>図 メール                                                                    | <b>ブ</b><br>図 アドレス   アドレス   ・ の                                                                                | をクリックし、[別のアカウン<br>トをセットアップ]の項目か<br>ら[メール]をクリックします |
|     |   |                                                                                                 | 別のブログラムからインポー<br>Thunderbird に他のメールブロ<br>懐形式からアドレス様をインボー<br>健 データをインボート<br>Mozilla Thunderbird & | ト<br>グラムからメールメッセージやフィード雑誌、設定、メッセージフィルターを、一形<br>トすることができます。<br>こついて                                             |                                                   |
|     |   |                                                                                                 | Thunderbird は、オーブンソーフ<br>ル・カレンダークライアントです。オ<br>寄付によって、開発者の雇用、                                     | 1、アクロフブラットフォームを特徴とし、ビジネスでも個人でも無料で利用でき<br>こたちはそのセキュリティを守りつつ、さらに改善していきたいと考えています。<br>インフラストラクチャの購入、改良の継続が可能となります。 |                                                   |
| 1   | X | <b>这</b>                                                                                        |                                                                                                  | <br>  Thunderbird を起動すると、                                                                                      |                                                   |
|     | A | ローカルフォルダー                                                                                       | 容 アカウントのセットアップ                                                                                   | ×                                                                                                    | [アカウントのセットアップ]                                    |
|     |   | 既存のメールアドレスのセットアップ<br>現在のメールアドレスを使用するには、そのアカウント情報を起入してください、<br>Tunuderbird が自動的に有効なサーバー設定を検索します。 |                                                                                                  | が表示されます。[表示名]、<br>[MS365 アカウントの ID]、<br>[MS 365 アカウントのパスワ<br>ード] を入力して[手動設定]<br>をクリックします。                      |                                                   |
|     |   |                                                                                                 |                                                                                                  |                                                                                                    |                                                   |
|     |   |                                                                                                 |                                                                                                  |                                                                                                    |                                                   |
|     |   | 手動設定                                                                                            | キャンセル 続ける                                                                                        |                                                                                                    |                                                   |
|     |   | あなたの認証情報はローカルのあなたのコンピュ                                                                          | ータにのみ保存されます。                                                                                     |                                                                                                    |                                                   |

| No. | Ē                     | 面                      |          | 操作手順                              |
|-----|-----------------------|------------------------|----------|-----------------------------------|
| 2   | あなたのお名前               |                        |          | 手動設定の入力を行います。                     |
|     | 新潟 太郎                 |                        | (i)      |                                   |
|     | メールアドレス               |                        |          | ●受信サーバー                           |
|     | User01@niigta-u.ac.jp |                        |          | 【プロトコル】                           |
|     | 170-1                 |                        |          | • IMAP                            |
|     |                       |                        | 11       | 【受信サーバーホスト名】                      |
|     | ✓ パスワードを記憶する          |                        |          | • outlook.office365.com           |
|     |                       |                        |          | 【ボート番号】                           |
|     | 手動設定                  |                        |          | ・993<br>【はなま の 但 莽】               |
|     | 受信リーハー                |                        |          |                                   |
|     | לםלםוע:               | IMAP                   | <u> </u> | ·33L/1L3<br>【認証方式】                |
|     | ホスト名:                 | outlook.office365.com  |          | • OAuth02                         |
|     | ポート番号:                | 993 🔨                  |          | 【ユーザー名】                           |
|     | 接続の保護:                | SSL/TLS                | ~        | MS365 アカウントの ID                   |
|     | 認証方式:                 | OAuth2                 | ~        |                                   |
|     | 7_卅_矣.                | User01@niigta-u ac in  |          | 【达信サーバーホスト名】                      |
|     | - 7 H.                | oscio reinigia alacijo |          | 「<br>sincp.oncesos.com<br>【ポート番号】 |
|     | 送信サーバー                |                        |          | • 587                             |
|     | ホスト名:                 | smtp.office365.com     |          | 【接続の保護】                           |
|     | ポート番号:                | 587 🔨                  |          | • STARTTLS                        |
|     | 接続の保護:                | STARTTLS               | ~        | 【認証方法】<br>・OAuth02                |
|     | 認証方式:                 | OAuth2                 | ~        | 【ユーザー名】                           |
|     | ユーザー名:                | User01@niigta-u.ac.jp  |          | MS365 アカウントの ID                   |
|     |                       | ař.                    | 細設定      |                                   |
|     | 再テスト                  | キャンセル                  | 完了       | 上記を入力したら[元]]をク                    |
|     |                       |                        |          | <u>リックしま</u> す。<br>               |
|     |                       |                        |          |                                   |
|     |                       |                        |          |                                   |

| No  | <b>一</b> 一一一一一一一一一一一一一一一一一一一一一一一一一一一一一一一一一一一                                                                                                    | 」                   |
|-----|----------------------------------------------------------------------------------------------------|---------------------|
| NU. |                                                                                                    | 採作于减                |
| 3   | outlook.office365.com のアカワナ Userの1回nuigta-uac.jp の認証情報を入力しくれそれ、                                                                                                 | [完了] をクリックするとポッ     |
|     |                                                                                                    | プアップが表示されるので、       |
|     |                                                                                                    | No.1 で入力した[MS365 アカ |
|     |                                                                                                    |                     |
|     |                                                                                                    |                     |
|     | Microsoft                                                                                                    | ヘ] をクリックします。        |
|     | サインイン                                                                                                    |                     |
|     | User01@niigata-u.ac.jp                                                                                                    |                     |
|     | アカウントをお持ちではない場合、作成できます。                                                                                                    |                     |
|     | アカウントにアクセスできない場合                                                                                                    |                     |
|     | 戻る 次へ                                                                                                    |                     |
|     |                                                                                                    |                     |
|     | Q #1>1>x7>x7>x2>                                                                                                    |                     |
|     |                                                                                                    |                     |
|     |                                                                                                    |                     |
|     |                                                                                                    |                     |
|     | 利用規約 プライバシーとCookie ····                                                                                                    |                     |
| 4   | outlook.office365.comの770フトUser01@niigta-u.ac.jpの認証情報を入力してくたさい X                                                                                                |                     |
| т   | https://login.microsoftonline.com/common/oauth2/v2.0/authorize?response_type=code&client_id=9e5f94bc-e8a4-4e73-b8be-63364c29d753&redirect_uri=https%3A%2F%2Floc |                     |
|     |                                                                                                    | -ド」を入力し、[サインイン]     |
|     |                                                                                                    | をクリックします。           |
|     |                                                                                                    |                     |
|     |                                                                                                    |                     |
|     | Microsoft                                                                                                    |                     |
|     | ← User01@niigata-u.ac.jp                                                                                                    |                     |
|     | パスワードの入力                                                                                                    |                     |
|     | パスワード                                                                                                    |                     |
|     | ノスワードを忘れた場合                                                                                                    |                     |
|     | 97272                                                                                                    |                     |
|     |                                                                                                    |                     |
|     |                                                                                                    |                     |
|     |                                                                                                    |                     |
|     |                                                                                                    |                     |
|     | 利用規約 プライバシーと Cookie                                                                                                    |                     |
|     |                                                                                                    |                     |

| No. | 画 面 面                                                                                                    | 操作手順                                                                                                    |  |
|-----|----------------------------------------------------------------------------------------------------|----------------------------------------------------------------------------------------------------|--|
| 5   | Image: Comparison of the comparison of the compariso | [アカウントの作成が完了しま<br>した]の表記が確認でき、[表示<br>名]、[MS365 アカウントの<br>ID]が表示されていれば作業<br>完了となります。画面下部の完<br>了をクリックし作業終了とな<br>ります。                                                                                           |  |
| 6   | Bit         Bit         Bit <td><ul> <li>Thunderbird では受信トレイ</li> <li>をコピーすることができない</li> <li>ため、事前に移行用のフォルダ</li> <li>ーを作成し、移行するメールを</li> <li>コピーする作業が必要です。</li> <li>移行したいアカウントの受信</li> <li>トレイを右クリックし [新し</li> <li>いフォルダー]を選択します。</li> </ul></td>                                                                                                    | <ul> <li>Thunderbird では受信トレイ</li> <li>をコピーすることができない</li> <li>ため、事前に移行用のフォルダ</li> <li>ーを作成し、移行するメールを</li> <li>コピーする作業が必要です。</li> <li>移行したいアカウントの受信</li> <li>トレイを右クリックし [新し</li> <li>いフォルダー]を選択します。</li> </ul> |  |
| 7   | <ul> <li>新しいフォルダー</li> <li>名前:(N)</li> <li>移行用フォルダー</li> <li>作成先:(C)</li> <li>受信トレイ (User02@niigata-u.ac.jp) &gt;</li> <li>フォルダーを作成(R) キャンセル</li> </ul>                                                                                                    | フォルダー名を入力し、作成先<br>のフォルダーが移行するアカ<br>ウントの配下であることを確<br>認し [フォルダーを作成] を選<br>択します。                                                                                                    |  |

| No. |                                                                                                    | 画。          | 操作手順                                                                                                    |
|-----|----------------------------------------------------------------------------------------------------|-------------|----------------------------------------------------------------------------------------------------|
| 8   | <ul> <li>※ ・ メフセ</li> <li>※ ・ ・ ・ ・ ・ ・ ・ ・ ・ ・ ・ ・ ・ ・ ・ ・ ・ ・ ・</li></ul>                                                                                                    |             | 作成したフォルダーが表示されている事を確認します。                                                                                  |
| 9   |                                                                                                    |             | 受信トレイにある移行するメ<br>ールを全選択(Ctrl + A)しま<br>す。選択したメッセージ上で右<br>クリックし、[メッセージをコ<br>ピー] > [先程作成したフォル<br>ダー] を選択します。 |
| 10  | <ul> <li>※</li> <li>※</li><li>※</li> <li>※</li> <li>※</li> <li>※</li></ul> | 技装 0100 + ⑥ | [移行用フォルダー] を右クリ<br>ックし、 [別のフォルダーにコ<br>ピー] > [移行先のフォルダー]<br>を選択します。                                         |

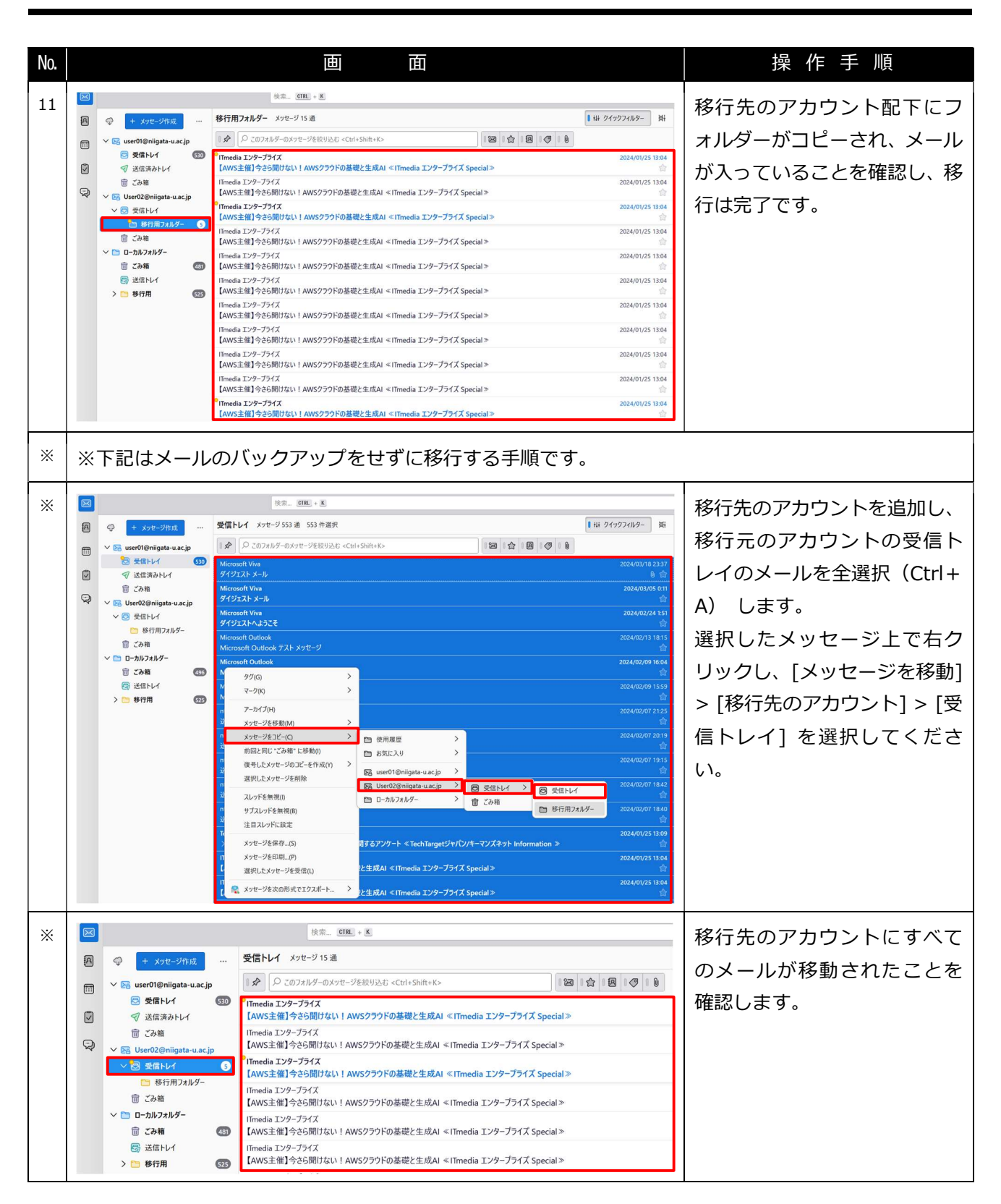